#### Background

Depending on the situation, it may be appropriate to override a student or class restriction to enroll a student into a class.

In ConnectCarolina, registration overrides are split into two categories.

- 1. The student's specific overrides are displayed on the **General Overrides** tab.
- 2. The class-specific overrides are on the **Class Overrides** tab.

### Apply a General Override

1. Click on the Navigation

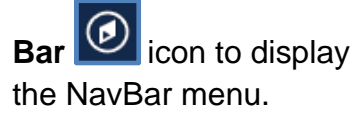

*Note:* This icon can be found in the upper righthand corner of your screen.

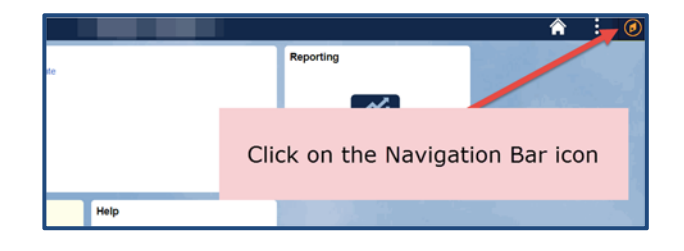

2. Click on the Navigator

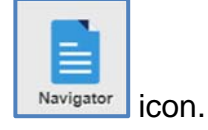

- 3. Click on the **Student Admin Menu** link.
- 4. Follow the path below to access the **Quick Enroll** Page

Records and Enrollment > Enroll Students > Quick Enroll a Student

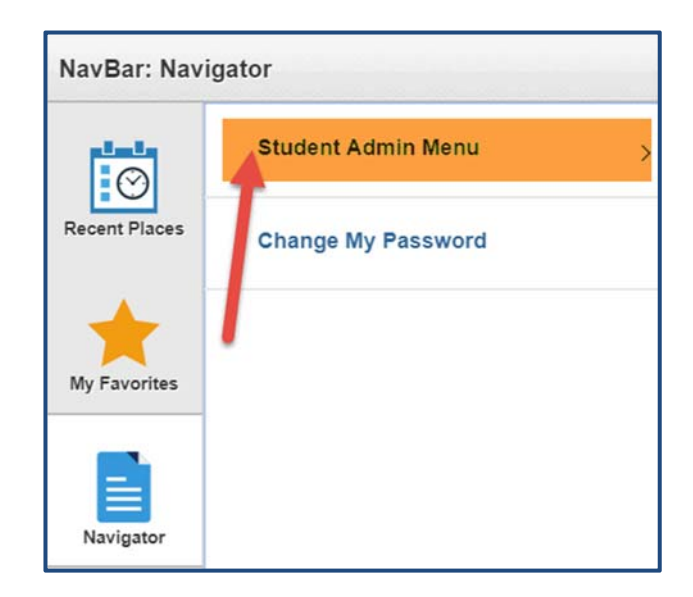

On the Add a New Value tab:

- 1. Enter a student PID
- 2. Enter a valid Term
- 3. Click the Add button

| Quick Enroll a Student                                                                                                    |
|----------------------------------------------------------------------------------------------------|
| Find an Existing Value Add a New Value                                                                                                    |
| ID:<br>Academic Career:<br>Academic Institution:<br>Term:<br>Academic Institution:<br>UNCCH<br>ACADEA<br>ACADEA<br>ACADACADA<br>ACADACADA<br>ACADACADA<br>ACADACAD |
| Add 3                                                                                                    |

4. Click on General Overrides or Class Overrides.

| uick Enr               | ollment                 |                    | Click             | on General                 | ]         |             |
|------------------------|-------------------------|--------------------|-------------------|----------------------------|-----------|-------------|
| Request ID:<br>Career: | 0000000000<br>Undergrad | Institution: UNC-( |                   | rerrides<br>Term: 1982 Spr |           | Ø<br>Submit |
|                        |                         | Other Class Infe   | Conoral Overrides | Class Quarridas            | [         |             |
| Class Enrollme         | Units and Grade         | Other Class Into   | General Overnues  | Class Overhues             | 1         |             |
| Class Enrollme         | *Action                 | Class Nbr          | Section           | Class Overhues             | Related 1 | Related 2   |

5. Select the override required to complete the Quick Add and click the Submit button.

| uick E             | Enrollmer               | it        |                |             |              |                            |        |                      |            |
|--------------------|-------------------------|-----------|----------------|-------------|--------------|----------------------------|--------|----------------------|------------|
| Request<br>Career: | ID: 0000000<br>Undergra | 000<br>1d | Institution: U | NC-CH       |              | ID:<br>Term: 1982 Sp       | r      | e                    | Submit     |
| Class Enro         | ollment Units           | and Grade | Other Class In | fo Genera   | Il Overrides | Class Overrides            |        |                      |            |
|                    | Appointment             | Unit Load | Time Conflict  | Action Date | Action Dt    | Requirement<br>Designation | Career | Service<br>Indicator | Requisites |
|                    | E                       |           |                |             |              |                            | E      |                      |            |

The table below details the General Overrides that are used in ConnectCarolina.

Note: Not all overrides will be used.

**General Overrides** Explanation

**SIS Screen** 

| Appointment                          | Select to override the student's enrollment                                                                                                    |                                                                                                    |
|--------------------------------------|----------------------------------------------------------------------------------------------------|----------------------------------------------------------------------------------------------------|
| Appointment<br>Available only to OUR | appointment date, time and maximum<br>enrollment units.                                                                                                    | by OUR Staff.                                                                                                    |
| Stall                                | This enables you to enroll the student in the class on the corresponding row of the enrollment request, regardless of the student's enrollment appointment.                                                                                                    | Screen 112<br>Credit Limit.                                                                                                    |
| Unit Load                            | Select to have the enrollment engine skip all<br>unit limit checks, including the unit load for the<br>student's enrollment appointment, the term<br>and session unit load, the term and session<br>course count load, the term and session no<br>grade point average (GPA) units, the term and<br>session audit units and the minimum unit<br>enrollment check. | screen 112<br>Credit Overload                                                                                                    |
| Time Conflict                        | Select to override anytime conflicts between classes when you process the enrollment request.                                                                                                    | Screen 104<br>Time Conflict                                                                                                    |
| Action Date                          | Select the date that you want to use as the                                                                                                    | Screen 116                                                                                                    |
| Only OUR Staff                       | action date for processing this enrollment<br>transaction. The action date is the effective<br>date for the enrollment transaction.<br>By default, the system uses the current date.<br>When you are processing an enrollment<br>request and you select to override the action<br>date, this field becomes available for edit.                                   | Update Date                                                                                                    |
| Career                               | Select to override academic career pointers                                                                                                    | Screen 104<br>Type in "AU" Value                                                                                                    |
| OUR Staff Only                       | student's academic career.                                                                                                    |                                                                                                    |
| Service Indicators                   | Select to override service indicators that have been placed on the student's record.                                                                                                    | Screen 112<br>Advisor approval<br>marked as "R"<br>received<br>Financial hold<br>override marked as<br>"Y"<br>MISC Hold Override –<br>"Y" |
| Requisites                           | Select to have the enrollment engine bypass<br>requisite checking when you submit the<br>corresponding row of an enrollment request                                                                                                    | Was not enforced in SIS.                                                                                                    |
|                                      | for processing.<br>This feature is not active for Fall 2010.                                                                                                    | Note: Requisites will<br>not be turned on in<br>PS for Fall 2010 term.                                                                    |

### **Apply a Class Override**

1. Click on the

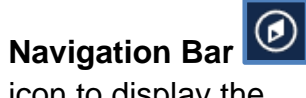

icon to display the NavBar menu.

*Note:* This icon can be found in the upper right-hand corner of your screen.

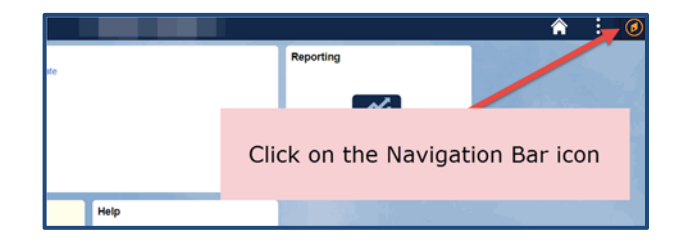

2. Click on the

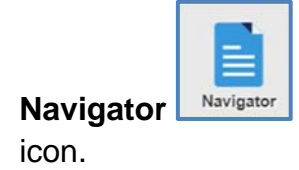

- 3. Click on the Student Admin Menu link.
- Follow the path below to access the Quick Enroll Page

Records and Enrollment > Enroll Students > Quick Enroll a Student

| NavBar: Navig | jator              |
|---------------|--------------------|
| $\odot$       | Student Admin Menu |
| Recent Places | Change My Password |
| +             | 1                  |
| My Favorites  |                    |
|               |                    |
| Navigator     |                    |

On the **Add a New Value** tab:

- 1. Enter a student PID
- 2. Enter a valid Term
- 3. Click the Add button.

| Quick Enroll a Student                                    |
|-----------------------------------------------------------|
| Find an Existing Value Add a New Value                    |
| ID:<br>Academic Career:<br>Academic Institution:<br>Term: |
| Add 3                                                     |

4. Click on Class Overrides.

| uick Enr        | ollment           |                  |                   |                 |                |              |
|-----------------|-------------------|------------------|-------------------|-----------------|----------------|--------------|
| Request ID:     | 000000000         |                  |                   | ID:             |                | 0            |
| Career:         | Undergrad         | Institution: UNC | C-CH              | Term: 1982 S    | Spr            | Submit       |
|                 |                   |                  |                   |                 |                |              |
| Class Enrollmer | t Units and Grade | Other Class Info | General Overrides | Class Overrides |                |              |
| Class Enrollmer | Units and Grade   | Other Class Info | General Overrides | Class Overrides | Wait List Okay | WaitList Pos |

The table below details the Class Overrides that are used in ConnectCarolina.

Note: Not all overrides will be used.

| Class Overrides | Explanation                                                                                                    | SIS Screen                             |
|-----------------|----------------------------------------------------------------------------------------------------|----------------------------------------|
| Closed Class    | Select to allow students to<br>add a class that is closed<br>due to capacity or to<br>override the courses' s<br>reserve capacities. | Screen 104<br>'Closed Course' Override |

| Class Links                             | Select to allow students to<br>add and drop class sections<br>without having to add or<br>drop an associated class,<br>such as recitation or lab.<br>This override also allows<br>student to enroll in a non-<br>enrollment type section, and<br>to allow multiple student<br>enrollments in a course.<br>This basically 'breaks' the<br>link between lectures and<br>related components. | In SIS, you could register for<br>the lecture without the<br>recitation, even though they<br>were linked so you must<br>either register for the lecture<br>and all related required<br>components or override the<br>link. |
|-----------------------------------------|----------------------------------------------------------------------------------------------------|----------------------------------------------------------------------------------------------------|
| Grading Basis<br>Available to OUR staff | Select to allow student to<br>enroll into a class with a<br>grading basis other than the<br>one established for the<br>class.<br>For example you would use<br>this override when a student<br>wants to audit a course.                                                                                                    | Screen 184                                                                                                    |
| Class Permission                        | Select to override general<br>requirements. When<br>departments have placed a<br>permission restriction on a<br>course, this override is the<br>equivalent of giving the<br>student permission needed<br>to register for the course.                                                                                                    | SIS screen 104                                                                                                    |